# [2024/04/05] 保険別請求チェッ クー覧の保留、月遅れ請求、自費 請求の対応と総括表作成のテンプ レートツールのご案内

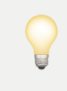

ご案内文書に記載されている情報は、医療機関様で表示が異なる場合があ りますので、ご了承いただきたく存じます。

### 改善内容一覧

1.保険別請求チェック一覧の保留、月遅れ請求、自費請求の対応 2.総括表作成のExcelテンプレートツールの提供

## 1.保険別請求チェック一覧の保留、月遅れ請求、自費請 求の対応

- 保険別請求チェック一覧を保留、月遅れ請求、自費請求に対応いたしました。
  - 。 列項目の新規追加
    - 請求年月:レセプトの請求年月が表示されます。
    - 請求状況:保留、または月遅れ請求の対象である場合にステータスが表示されます。
  - 。 表示内容の追加
    - レセプト一覧上で保留とした対象について、新規追加した[請求状況]列に"保留"を表示して判別できるように致します。
      - 保留については[請求年月]列が空白で表示されます。

- レセプト一覧上で保留解除して月遅れ請求予定とした対象を追加表示し、新規追加した[請求状況]列に"月遅れ請求"を表示して判別できるように致します。
- [保険組合せ]列を"自費"として自費請求分を追加表示します。
  - 自費請求分には自費保険と保険外診療が含まれています。
  - 自費請求分については下記項目が空白で表示されます。
    - 。 保険区分
    - 。 実日数
    - 。 食事生活療養費
    - 。 食事生活療養回数
- 保険別請求チェック一覧はレセプト・日報メニューのファイル出力タブからダウンロードできます。ダウンロード時は診療年月を指定してダウンロードします。
- ダウンロードしたファイルはExcelのフィルタ機能による請求状況や保険区分での絞り込み、またはピボット機能で保険組合せごとの集計などを行う事ができます。

例.診療年月"2024.02"を指定すると、2024.02の診療分に加え請求年 月"2024.03"分の月遅れ請求を含めたCSVがダウンロードできます。

|    | レセ                      | レセプト・日報 |                       |        |                 |                                 |                                 |           |  |  |  |  |  |
|----|-------------------------|---------|-----------------------|--------|-----------------|---------------------------------|---------------------------------|-----------|--|--|--|--|--|
|    | レセプト 返戻対応 <b>ファイル出力</b> |         |                       |        |                 |                                 |                                 |           |  |  |  |  |  |
|    | 請求・措                    | 是出      | 月次                    | · 📋    | 2024.04         | ○ 点検用                           | 生成                              |           |  |  |  |  |  |
|    | P-3- 1                  | 1.11    | 様式1                   | .ファイル  | 2024.04         | 4                               | $\leftarrow \rightarrow$        | ダウンロード    |  |  |  |  |  |
|    |                         |         | 様式4                   | ファイル   | 2024.04         | 4                               | $\leftrightarrow$ $\rightarrow$ | ダウンロード    |  |  |  |  |  |
| 0  |                         |         | E•F                   | ファイル   | 2024.04         | 4                               | $\leftrightarrow$ $\rightarrow$ | ダウンロード    |  |  |  |  |  |
|    |                         |         | <b>KD</b>             |        | <b>=</b> 2004.0 |                                 |                                 |           |  |  |  |  |  |
|    |                         |         | ドファ                   | イル     | 2024.04         | 4                               | $\leftarrow \rightarrow$        | 9920-F    |  |  |  |  |  |
|    |                         |         |                       |        |                 |                                 |                                 |           |  |  |  |  |  |
|    |                         |         | 20                    | )24.04 |                 |                                 | $\leftrightarrow$ $\rightarrow$ | ダウンロード    |  |  |  |  |  |
| Ų  |                         |         | 保険別                   | ック一覧   |                 |                                 |                                 |           |  |  |  |  |  |
| 铰  |                         |         | <b>†</b> 20           | 024.02 |                 | $\leftrightarrow$ $\rightarrow$ | ダウンロード                          |           |  |  |  |  |  |
|    | Δ                       | в       | с                     | D      | F               | F                               | G                               | н         |  |  |  |  |  |
| 1  | 診療年日                    | 請求年月    | 請求状況                  | 患者番号   | 患者氏名            | 保険区分                            | 入外区分                            | <br>保険組合せ |  |  |  |  |  |
| 2  | 2023-12                 | 2024-03 | 月遅れ請求                 | 7      | 松本知磨            | 国保                              | 外来                              | 国保+難病     |  |  |  |  |  |
| 3  | 2023-08                 | 2024-03 | 月遅れ請求                 | 19     | 逆瀬川 光人          | 社保                              | 外来                              | 協会+生活保護   |  |  |  |  |  |
| 4  | 2024-02                 | 2024-03 | 7 5 Mar 1 4 M 5 / 5 / | 72     | テスト山田           |                                 | 外来                              | 自費        |  |  |  |  |  |
| 5  | 2023-12                 | 2024-03 | 月遅れ請求                 | 79     | 伊藤由奈            | 社保                              | 外来                              | 協会+コロナ5類  |  |  |  |  |  |
| 6  | 2024-02                 |         | 保留                    | 219    | 伊藤 由奈           | 社保                              | 外来                              | 協会        |  |  |  |  |  |
| 7  | 2024-02                 | 2024-03 |                       | 219    | 伊藤 由奈           |                                 | 外来                              | 自費        |  |  |  |  |  |
| 8  | 2024-02                 |         | 保留                    | 237    | ヘンリー花子          | 社保                              | 外来                              | 組合+難病     |  |  |  |  |  |
| 9  | 2024-02                 | 2024-03 |                       | 305    | 大空 翼            | 社保                              | 外来                              | 協会        |  |  |  |  |  |
| 10 | 2024-02                 | 2024-03 |                       | 306    | 岬 太郎            | 社保                              | 外来                              | 協会        |  |  |  |  |  |
| 11 | 2024-02                 | 2024-03 |                       | 337    | 新井 晴貴           |                                 | 外来                              | 自費        |  |  |  |  |  |

## 2.総括表作成のExcelテンプレートツールの提供

369 田村 入院

378 林太郎

社保

入院

外来

協会

自費

12

13

2024-02 2024-03

2024-02 2024-03

 保険別請求チェック一覧の内容を項目ごとに集計できるExcelのテンプレートツ ールを提供いたします。こちらはテンプレートとしての提供となるため、各医療 機関様にて修正、拡張を行っていただく事ができます。

#### <u>Henry\_請求金額集計シート.xlsx</u>

【使い方】

貼付シートに保険別請求チェック一覧の内容を全てそのまま貼り付ける事で集計シートに集計結果が自動表示されます。

|    | A      | В  | с   | D     | E      | F      | G      | н       | I        | J       |
|----|--------|----|-----|-------|--------|--------|--------|---------|----------|---------|
| 1  | 入院     | 件数 | 実日数 | 合計点数  | 患者負担金額 | 保険請求金額 | 公費請求金額 | 食事生活療養費 | 食事生活療養回数 | 合計金額    |
| 2  | 社保     | 2  | 46  | 68118 | 0      | 476820 | 204360 | 89600   | 84       | 770780  |
| 3  | 国保     | 0  | 0   | 0     | 0      | 0      | 0      | 0       | 0        | 0       |
| 4  | 後期高齡   | 0  | 0   | 0     | 0      | 0      | 0      | 0       | 0        | 0       |
| 5  | 公費単独   | 0  | 0   | 0     | 0      | 0      | 0      | 0       | 0        | 0       |
| 6  | 自費     | 1  | 0   | 9850  | 373500 | 0      | 0      | 0       | 0        | 373500  |
| 7  | 合計     | 3  | 46  | 77968 | 373500 | 476820 | 204360 | 89600   | 84       | 1144280 |
| 8  |        |    |     |       |        |        |        |         |          |         |
| 9  | 外来     | 件数 | 実日数 | 合計点数  | 患者負担金額 | 保険請求金額 | 公費請求金額 | 食事生活療養費 | 食事生活療養回数 | 合計金額    |
| 10 | 社保     | 21 | 28  | 30463 | 76555  | 228075 | 0      | 0       | 0        | 304630  |
| 11 | 国保     | 7  | 11  | 38364 | 41698  | 341874 | 68     | 0       | 0        | 383640  |
| 12 | 後期高齡   | 2  | 4   | 2037  | 2037   | 18333  | 0      | 0       | 0        | 20370   |
| 13 | 公費単独   | 0  | 0   | 0     | 0      | 0      | 0      | 0       | 0        | 0       |
| 14 | 自費     | 6  | 0   | 1146  | 115460 | 0      | 0      | 0       | 0        | 115460  |
| 15 | 合計     | 36 | 43  | 72010 | 235750 | 588282 | 68     | 0       | 0        | 824100  |
| 16 |        |    |     |       |        |        |        |         |          |         |
| 17 | 月遅れ・入院 | 件数 | 実日数 | 合計点数  | 患者負担金額 | 保険請求金額 | 公費請求金額 | 食事生活療養費 | 食事生活療養回数 | 合計金額    |
| 18 | 社保     | 0  | 0   | 0     | 0      | 0      | 0      | 0       | 0        | 0       |
| 19 | 国保     | 0  | 0   | 0     | 0      | 0      | 0      | 0       | 0        | 0       |
| 20 | 後期高齡   | 0  | 0   | 0     | 0      | 0      | 0      | 0       | 0        | 0       |
| 21 | 公費単独   | 0  | 0   | 0     | 0      | 0      | 0      | 0       | 0        | 0       |
| 22 | 自費     | 0  | 0   | 0     | 0      | 0      | 0      | 0       | 0        | 0       |
| 23 | 合計     | 0  | 0   | 0     | 0      | 0      | 0      | 0       | 0        | 0       |
| 24 |        |    |     |       |        |        |        |         |          |         |
| 25 | 月遅れ・外来 | 件数 | 実日数 | 合計点数  | 患者負担金額 | 保険請求金額 | 公費請求金額 | 食事生活療養費 | 食事生活療養回数 | 合計金額    |
| 26 | 社保     | 0  | 0   | 0     | 0      | 0      | 0      | 0       | 0        | 0       |
| 27 | 国保     | 0  | 0   | 0     | 0      | 0      | 0      | 0       | 0        | 0       |
| 28 | 後期高齡   | 0  | 0   | 0     | 0      | 0      | 0      | 0       | 0        | 0       |
| 29 | 公費単独   | 0  | 0   | 0     | 0      | 0      | 0      | 0       | 0        | 0       |
| 30 | 自費     | 0  | 0   | 0     | 0      | 0      | 0      | 0       | 0        | 0       |
| 31 | 合計     | 0  | 0   | 0     | 0      | 0      | 0      | 0       | 0        | 0       |
|    | 1      |    |     |       |        |        |        |         |          |         |

注.返戻の再請求分は保険別請求チェック一覧に含まれていないため、特定月の請 求の内訳を全て把握したい場合は別途返戻分を手集計いただく必要がございます。